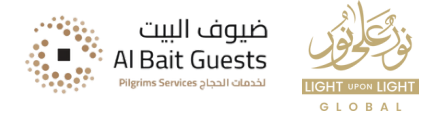

# **Navigating Nusuk**

### Step 1: Create an Account Step 2: Upload Documents Step 3: Fill the Application

#### www.lightuponlight.co.uk

Disclaimer: This presentation is offered solely for informational purposes, aiming to assist and prepare you for Hajj 2025. While Al BaitGuests endeavors to furnish accurate and beneficial information, it does not guarantee the precision, comprehensiveness, or appropriateness of the content presented herein. The details, recommendations, and guidance provided are intended for informative and supportive purposes.

Individuals are strongly advised to independently research and validate the information presented before making any decisionsortaking action. Al Bait Guests disclaims any responsibility for the consequences, losses, or damages that may arise from the use of or reliance on the information contained in this presentation.

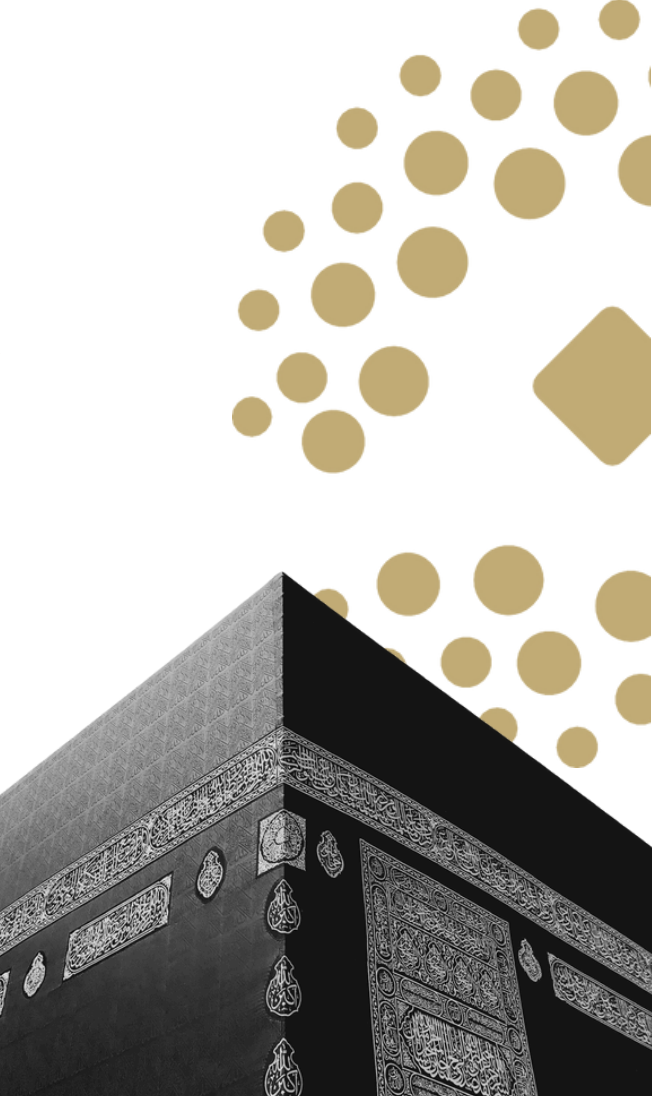

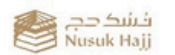

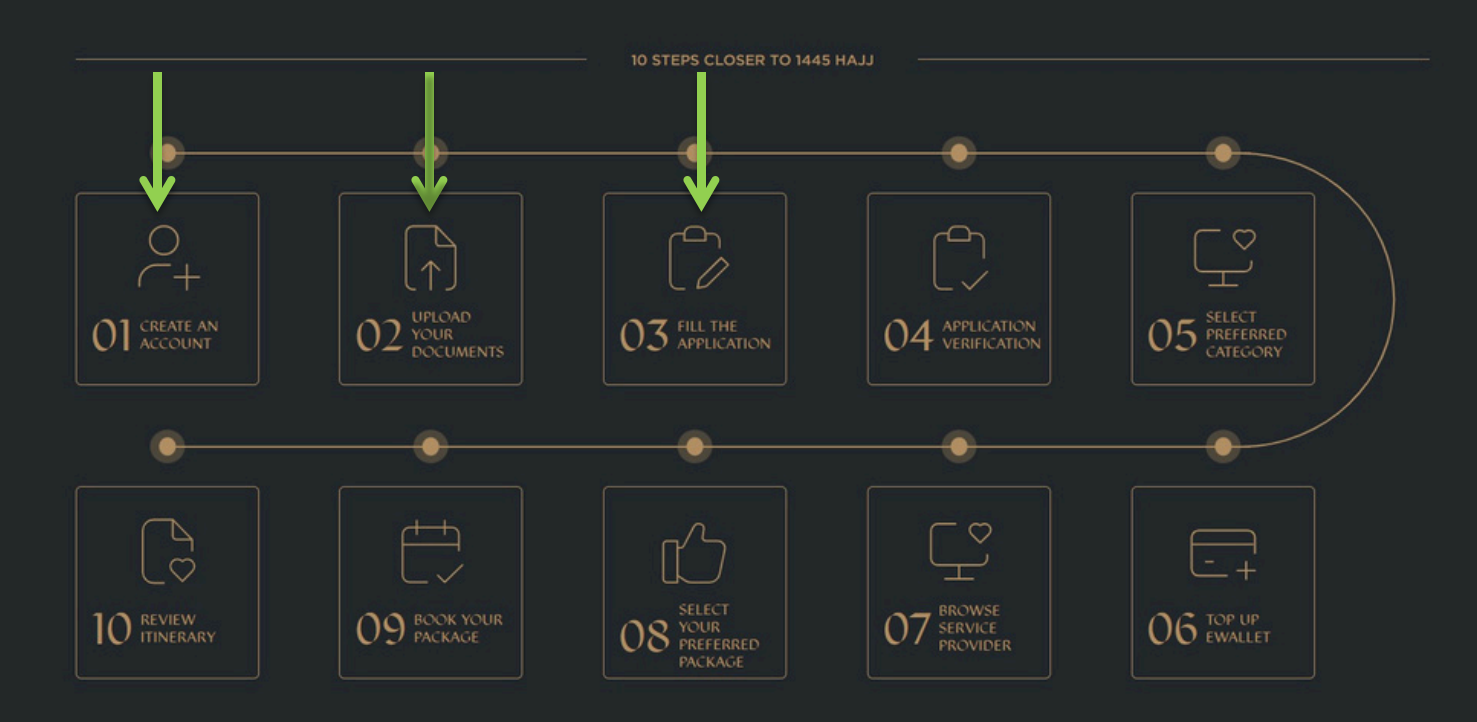

#### 1.1-Start your journey with Nusukby selecting "Start Registration"

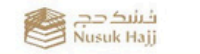

The Journey

Serviced Countries

Packages S

Service Providers

ajj Guidelines

② Login

EN

### Nusuk Hajj Your Gateway to a Journey of a Lifetime

Nusuk Hajj is the one-stop-shop platform overseen by the Ministry of Hajj and Umrah, offering pilgrims from serviced countries a variety of Hajj packages, provided by authorized service providers, ensuring a seamless Hajj experience.

Start Registration

**Registration Assistance** 

....

#### 1.2-Enter your Country of residence & type in your email address

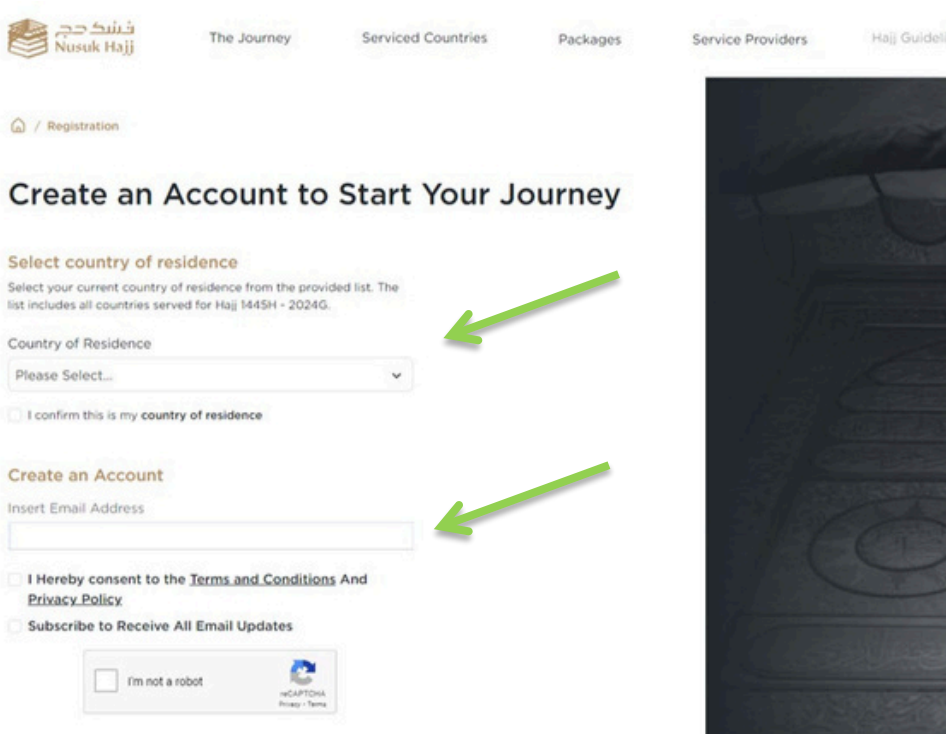

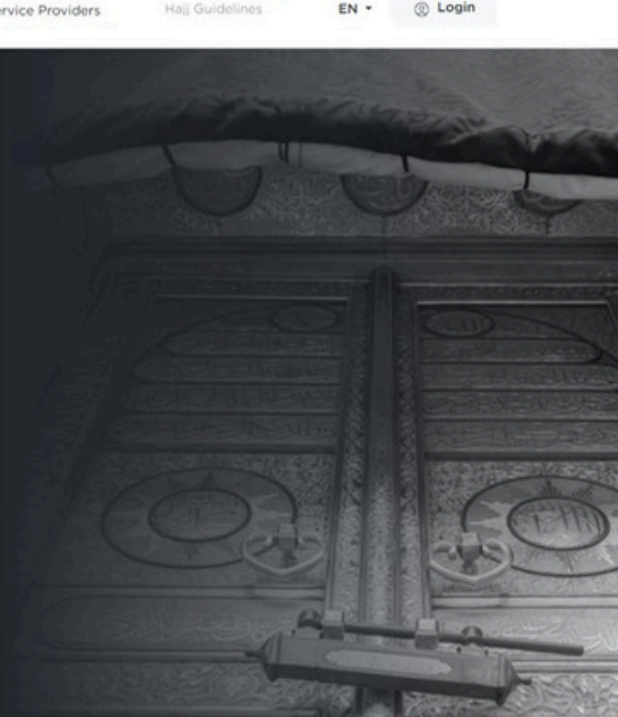

#### 1.3-Enter the OTP that was sent to the email you provided on the previous screen

#### Note, OTP expires in 5 minutes

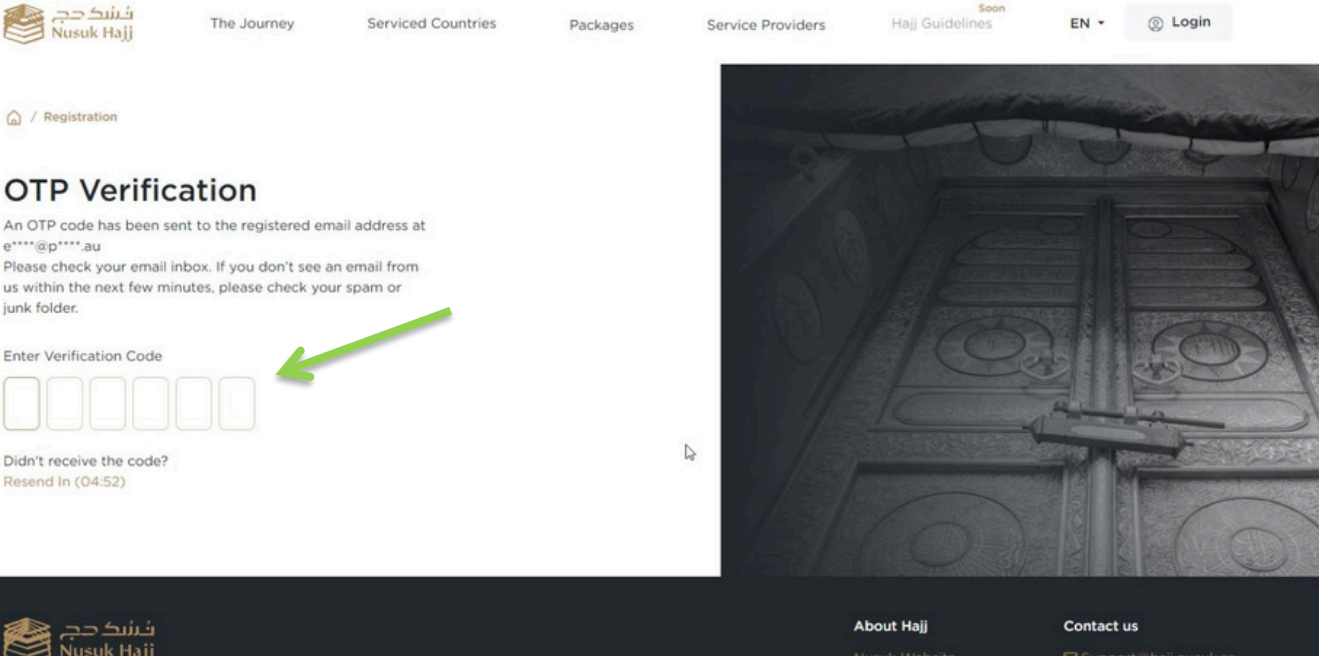

For refunds related to Hajj 1444, please visit RefundHajj.Nusuk.sa

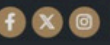

#### 1.4-Confirm your email address and Create a password

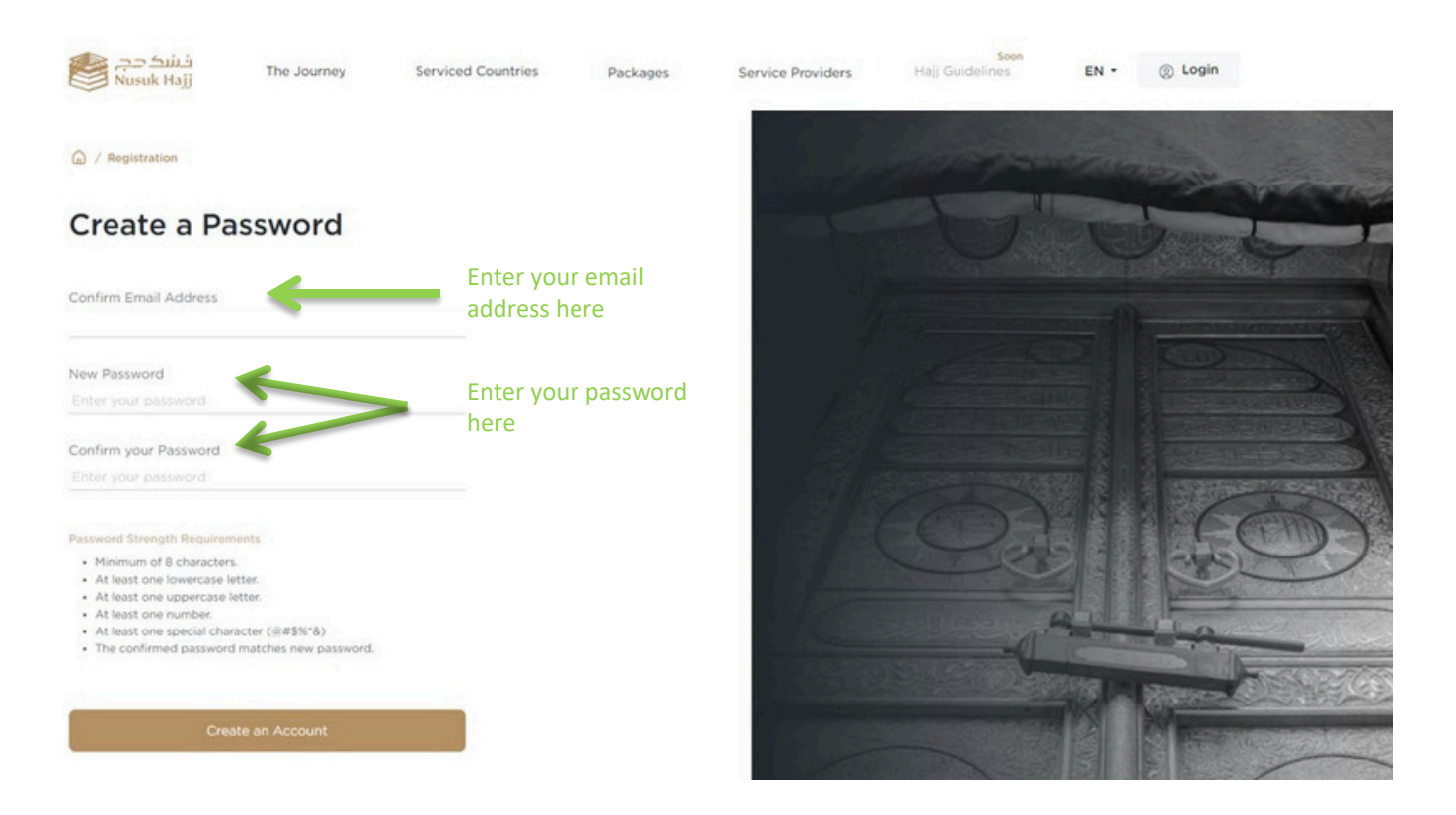

#### 1.5-Login to Your Account

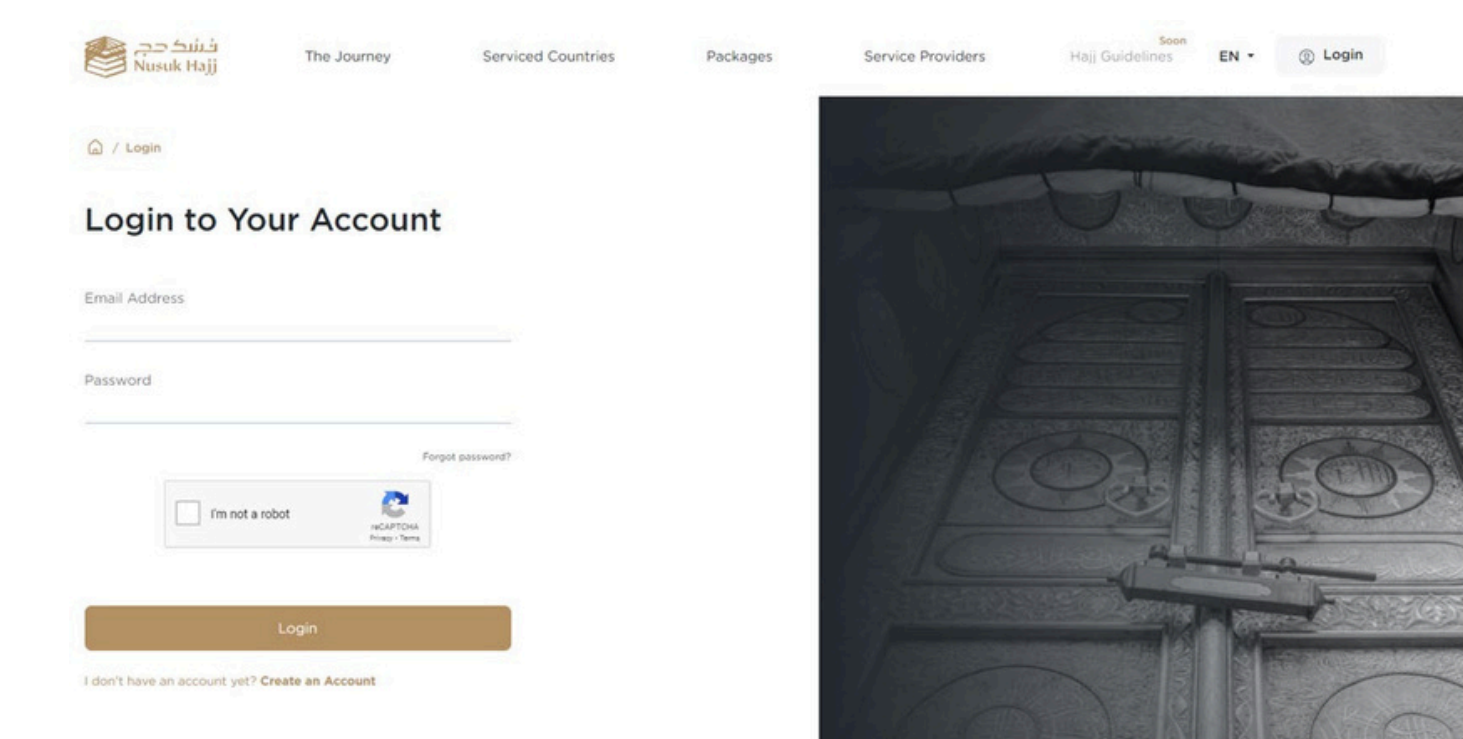

### Step 2: Upload Documents

#### 2.1-Upload your documents (Passport – Personal Photo – Proof of Residence)

| فشک دج<br>Nusuk Hajj                     |                                                                                                    | - n.                                                                                                    | E                                                |
|------------------------------------------|----------------------------------------------------------------------------------------------------|----------------------------------------------------------------------------------------------------|--------------------------------------------------|
| Complete your<br>Digital Journey to Hajj | 2 Upload your Documents                                                                                                    | 3 Fill the Application 4 Application Verification 5 Select 1                                                                                     | Preferred Category 6 Activate your eWallet       |
|                                          |                                                                                                    | Uploading Guide                                                                                                    |                                                  |
|                                          | documents. Review documen                                                                                                    |                                                                                                    | View Uploading Guide                             |
|                                          | Attached Passpor<br>Accepted format PNG or JPG.<br>Demonsions: maximum of 400 s<br>File Size up to MB.<br>Guideline: Please ensure t  |                                                                                                    | Upload Document                                  |
|                                          | Personal Photo<br>Accepted format: PHG or JPG,<br>Demonsionis: maximum of 200 x<br>File Size us to BRR.<br>Guideline: Please ensure a | Guidelines for Document Upload<br>Before proceeding with the document upload, please review and ensure<br>the accuracy of the uploaded documents | Upload Document (1)<br>Drop Files Here To Upload |
|                                          | < Previous                                                                                                    | $\left[ \begin{array}{c} Proceed \\ \rightarrow \end{array} \right]$                                                                             | ve & Continue Later                              |

## **Uploading Guide**

#### Each section will provide you with a guide on how to upload

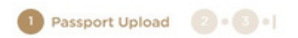

To streamline your experience, kindly adhere to the following guidelines while uploading your passport:

Accepted format: PNG or JPG.

Dimensions: Maximum of 800 × 400 pixels.

File Size: Up to 1 MB.

Please make sure the main page of your passport is clearly visible in the photo.

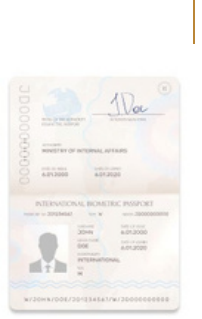

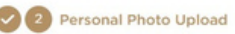

To streamline your experience. kindly adhere to the following guidelines while uploading your personal photo:

Accepted format: PNG or JPG

Dimensions: Maximum of 200 × 200 pixels.

File Size: Up to 18 KB. Photo must be consistent with passport image guidelines.

Background: The photo background should be white, and please wear formal attire.

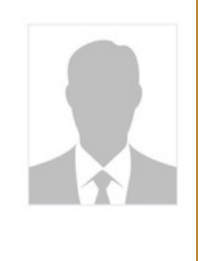

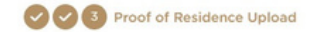

To streamline your experience. kindly adhere to the following guidelines while uploading your proof of residency:

Accepted format: PNG or JPG.

Dimensions: Maximum of 800 × 400 pixels.

File Size: Up to 1 MB.

If you do not have a residence permit, please upload any of the following documents, employment contract, driver's license, lease agreement, property ownership document, work visa, or a contract bank

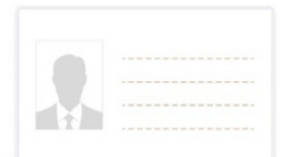

Here are the steps for resizing images in pixels using Windows Paint: Passport: 800x400 pixels (1MB max) Personal Photo: 200x200 pixels (up to 18KB) Proof of Residence: 800x400 pixels (1MB)

- 1. Open the photo you would like to resize in Paint. (You can either open with Paint or paste the photo in Paint)
- 2. Click the "Resize" button in the "Image" section of the toolbar.
- Make sure "Pixels" has a black dot next to it. If not, click the circle next to "Pixels" to ensure that your image's changes will be measured in Pixels.
- 4. In the "Resize and Skew" window that appears, make sure the "Maintain Aspect Ratio" box is unchecked.
- In the "Horizontal" and "Vertical" fields under "Resize," enter "200" (the appropriate value for both height and width). 5.
- Click "OK" to resize your photo. 6.
- Save your resized image by clicking "File" and selecting "Save As." 7.
- Choose a location to save your photo and give it a name. 8.
- It is best to save in jpg format, but PNG is also accepted.
- 10. Click the "Save" button to save your resized photo.

### Step 2: Upload Documents

#### 2.2-You will see a summary of your answers and uploaded attachments

| فشک دچ<br>Nusuk Hajj<br>te your | 2 Upload your Documents                                                                                                    | 3 Fill the Application                                                                                                    | 4 Application Verification | 5        | Select Preferred Category           | 6 Activate your eWallet |
|---------------------------------|----------------------------------------------------------------------------------------------------|----------------------------------------------------------------------------------------------------|----------------------------|----------|-------------------------------------|-------------------------|
| ourney to Haji                  | Summary<br>Kindly review the provided information<br>data before proceeding. You can edit :                                    | n to ensure its accuracy in line with your<br>your data if needed.                                                                          | passport                   |          |                                     |                         |
|                                 | 1 Personal Information                                                                                                    |                                                                                                    |                            | Edit     | 2 Personal Photo                    |                         |
|                                 | First Name (English) *                                                                                                    |                                                                                                    |                            |          |                                     |                         |
|                                 | Second/Father Name (English)                                                                                                   |                                                                                                    |                            |          |                                     |                         |
|                                 | Other/G.Father Name (English)                                                                                                  |                                                                                                    |                            |          |                                     |                         |
|                                 | Last Name (English) *                                                                                                    |                                                                                                    |                            |          |                                     |                         |
|                                 | Passport Expiry Date *<br>Passports must be valid for at least 6 months<br>before the date of arrival in the Kingdom of Saud A | Naba                                                                                                    |                            |          |                                     |                         |
|                                 | 3 Uploaded Documents                                                                                                    |                                                                                                    |                            |          |                                     |                         |
|                                 | Attached Passport                                                                                                    |                                                                                                    | Mi                         | w Delete |                                     |                         |
|                                 | Personal Photo                                                                                                    |                                                                                                    | Vi                         | w Delete |                                     |                         |
|                                 | I consent to the use of the provided dat I confirm the accuracy of every detail, in Any discrepancies could have an impac      | a exclusively for facilitating the Hajj Journey, i<br>n line with the official documents uploaded.<br>t on my visa and flight arrangements. | ncluding visa issuance.    |          | Check the boxes<br>click Next below | and<br>/                |
|                                 | < Previous                                                                                                    |                                                                                                    |                            |          | Save & Continue Later               | Next >                  |

### Step 2: Upload Documents

#### 2.3-Click continue to submit and confirm your submission

| Complete year<br>Digital Journey in High | (a) Uptraid year Documents                                                                                                    |                                                                                                    |                                                                                                    |              |  |
|------------------------------------------|----------------------------------------------------------------------------------------------------|----------------------------------------------------------------------------------------------------|----------------------------------------------------------------------------------------------------|--------------|--|
|                                          | Issue Place *                                                                                                    |                                                                                                    | ustralia                                                                                                    |              |  |
|                                          | Date of Issuance 1                                                                                                    | 2                                                                                                    | 0-Har-2013                                                                                                    |              |  |
|                                          | Passport Expiry Data * feasients must be which an advant of mustime surface that deep of annual or the deeperture surface.                                    |                                                                                                    | í                                                                                                    |              |  |
|                                          | 3 Uploaded Documents                                                                                                    |                                                                                                    | Confirm Submission<br>By clicking on "Continue to Submit", you<br>confirm the submission of your legal<br>documents |              |  |
|                                          | Attached Passport                                                                                                    |                                                                                                    | Cancel Continue to Submit                                                                                           | Vare Dalate  |  |
|                                          | Personal Photo                                                                                                    |                                                                                                    |                                                                                                    | Vare (beinte |  |
|                                          | <ul> <li>I consent to the use of the provided data</li> <li>I continen the accuracy of every detail, in<br/>Any discregancies could have an impact</li> </ul> | exclusively for facilitating the Hag Jo<br>Ine with the official documents uptos<br>on my visa and flight arrangements. | urrey, including visa issuance.<br>aled                                                                             |              |  |
|                                          | C Previous                                                                                                    |                                                                                                    |                                                                                                    |              |  |

### 3.1-Complete the application form

| to Hajj | 2 Upload your Documents                                           | 3 Fill the Application                                | 4 Application Verification | 5 Select Preferred Category | 6 Activate your |
|---------|-------------------------------------------------------------------|-------------------------------------------------------|----------------------------|-----------------------------|-----------------|
|         | Application<br>Completing Your Application Is Essent<br>Purchase. | Form<br>ial for Visa Eligibility and Issuance Upon Po | sckage                     |                             |                 |
|         | 1 Contact Details                                                 |                                                       |                            |                             |                 |
|         | Email                                                             | Mobile Contact Number *                               | Saudi Mobile Number        | Social Status *             |                 |
|         |                                                                   | ► +966 51 234 5678                                    | +966 5                     | Please Select               | ~               |
|         | Emergency contact full name                                       | Emergency contact number                              | Street Address *           | Home Address *              |                 |
|         | Enter                                                             | ■ + 066 51 234 5678                                   | Enter                      | Enter                       |                 |
|         | P.O. Box                                                          | Zip Code / Postal Code                                | Apartment/House number *   | Nearest Embassy to you *    |                 |
|         | Enter                                                             | Enter                                                 | Enter                      | Please Select               | *               |
|         | 2 Occupational Details                                            |                                                       |                            |                             |                 |
|         | Occupation *                                                      | Current Employer *                                    | Previous Employer *        | Name of Sector *            |                 |
|         | Enter                                                             | Enter                                                 | Enter                      | Please Select               | ~               |
|         | Work contact number                                               |                                                       |                            |                             |                 |
|         | 3 Arrival Details (to the best of your know                       | vledge)                                               |                            |                             |                 |
|         | Expected Entry date to the KSA *                                  | Total Expected Days in the KSA                        | Expected Travel Method *   |                             |                 |
|         | (man-                                                             |                                                       |                            |                             |                 |

Save & Continue Later

### 3.2-Complete the application form

| فشک دج<br>Nusuk Hajj                     |                                                                 |                                                            |                                                                          |                              | EN                        |
|------------------------------------------|-----------------------------------------------------------------|------------------------------------------------------------|--------------------------------------------------------------------------|------------------------------|---------------------------|
| Complete your<br>Digital Journey to Hajj | 3 Fill the Application                                          | 4 Application Verification                                 | 5 Select Preferred Category                                              | 6 Activate your eWallet      | 7 Browse Service Provider |
|                                          | Application<br>Completing Your Application I<br>Purchase.       | IS Essential for Visa Eligibility and Issuance Upon Packar | ge                                                                       |                              |                           |
|                                          | 4 Background Details Pa<br>Previously Received a Visa To Entr   | art 1 of 2<br>er KSA? * Yes •                              | No Previous Visa Rejection To Enter KSA? *<br>Please Provide Description | O Yes O No                   |                           |
|                                          | Does your passport contain any re<br>Please Provide Description | estriction/condition/valid for only one trip? * O Yes O    | No                                                                       |                              |                           |
|                                          | Do You Have Relatives Residing in<br>Relative Full Name         | KSA? Ves O<br>Relative Relation                            | No Do You Hold Other Nationalities?<br>Select Nationality                | Yes      Yes                 |                           |
|                                          | Please Provide Description                                      | Please Select                                              | Please Select                                                            | DD-MMM-YYYY                  |                           |
|                                          | Add another relative                                            |                                                            | Add Nationality                                                          |                              |                           |
|                                          | Have You Ever Traveled to Other O                               | Countries in the Past Six Months? O Yes O                  | No                                                                       |                              |                           |
|                                          | Select Country                                                  | Reason of Travel                                           | Travel Dates (From date)                                                 | Travel Dates (To date)       |                           |
|                                          | Add travel history     Add travel history     Previous          | Prease Provide Description                                 | DD-HIMM-YYYY                                                             | Save & Continue Later Next > |                           |

### 3.3-Complete the application form

| فشک دچ<br>Nusuk Hajj                     |                                                                                         |                                                                                                    |        |                                                                                                    |                           |           |      |                         | EN  |
|------------------------------------------|-----------------------------------------------------------------------------------------|----------------------------------------------------------------------------------------------------|--------|----------------------------------------------------------------------------------------------------|---------------------------|-----------|------|-------------------------|-----|
| Complete your<br>Digital Journey to Hajj | 3 Fill the Application                                                                  | (d) Application Verification                                                                                                    | 5      | Select Preferred Category                                                                                     | 6 Activate you            | r eWallet |      | 7 Browse Service Provid | ler |
|                                          | Applie<br>Completing Your<br>Purchase.                                                  | Cation Form<br>Application Is Essential for Visa Eligibility and Issuance Upon Pi                                                                              | ackage |                                                                                                    |                           |           |      |                         |     |
|                                          | 4 Background<br>Have You Ever Been<br>Reason Including Vi<br>Please Provide D           | Details Part 2 of 2<br>Deported From Any Country Including Saudi Arabia for Any Ves<br>obling the Residency System? Ves                                        | O No   | Have You Ever Worked in the Media or Political F<br>Please Provide Description                                | ield? "                   | ) Yes     | O No |                         |     |
|                                          | Have You Ever Servi<br>State-Sponsored Fo<br>Job is Civitan Mitage.<br>Please Provide D | In the Armed Forces, the Internal Security Forces, any<br>rcces, any Private Entity, or an Intelligence Agency (Whether the Ves<br>or Through a Contractor)? * | O No   | Have You Ever Been Sentenced to Prison in Your                                                                | Country or Any Country? * | () Yes    | O No |                         |     |
|                                          | Have You Ever Been<br>Please Provide D                                                  | Arrested or Convicted in Terrorism - Related Cases? * O Yes                                                                                                    | O No   | Have You Ever Been Arrested/Convicted in Smug<br>Cases or Wanted by Interpol? *<br>Please Provide Description | gling or Money Laundering | O Yes     | O No |                         |     |
|                                          | Do You Belong or H<br>Been Designated Im<br>Piease Provide D                            | ave You Ever Belonged to Any Party or Organization That Has<br>remationally or Locally as a Terrorist Organization or Party *                                  | O No   | Have the Required Vaccinations Been Taken? *<br>Please Provide Description                                    |                           | O Yes     | O No |                         |     |
|                                          | Do You Have Any PP<br>Please Provide D                                                  | rysical Disability? • O Yes<br>escription                                                                                                    | O No   |                                                                                                    |                           |           |      |                         |     |
|                                          | < Previous                                                                              |                                                                                                    |        |                                                                                                    | Save & Continue Later     | Nex       | it > |                         |     |

<

### 3.4-Complete the application form

| فشك حج<br>Nusuk Hajj                     |                     |                                   |                           |                               |                               |       |                            |        |                         | EN - |
|------------------------------------------|---------------------|-----------------------------------|---------------------------|-------------------------------|-------------------------------|-------|----------------------------|--------|-------------------------|------|
| Complete your<br>Digital Journey to Hajj | III the Application | 4 Applica                         | tion Verification         |                               | 5 Select Preferred Cate       | igory | 6 Activate your eW         | Vallet | Browse Service Provider |      |
|                                          | 1                   | Accessibility Requireme           | nts                       |                               |                               |       |                            |        |                         | <    |
|                                          |                     | Utheolchair<br>Accessible         | Bralle<br>Materials       | Sign Language<br>Interpreters | Other                         |       |                            |        |                         |      |
|                                          |                     | Please specify, if selected other |                           |                               |                               |       |                            |        |                         |      |
|                                          | 2                   | Health Conditions                 |                           |                               |                               |       |                            |        |                         |      |
|                                          |                     | Diabetes                          | High blood<br>Pressure    | Heart Disease                 | Asthma                        | Other |                            |        |                         |      |
|                                          |                     | Please specify, if selected other |                           |                               |                               |       |                            |        |                         |      |
|                                          | 3                   | Allergy                           |                           |                               |                               |       |                            |        |                         |      |
|                                          |                     | Food Allergy                      | Other                     |                               |                               |       |                            |        |                         |      |
|                                          |                     | Service providers will make e     | ivery effort to meet your | chosen personal preference    | s to the best of their abilit | ty    |                            |        |                         |      |
|                                          |                     | < Previous                        |                           |                               |                               |       | Save & Continue Later Next | >      |                         |      |

3.5-Scroll to the bottom of the Summary page, where you may now add family members, or you can do it at a later stage

Note: It is recommended to create your own account first and then add your family members, to ensure that you can book together

| Complete your<br>Digital Journey to Haji | 3 Fill the Application                                             | Application Vertication                                                                                                    | Select Preferred Category                                                                | 6 Activate your eWallet        | 7 Drowse Service Provider |
|------------------------------------------|--------------------------------------------------------------------|----------------------------------------------------------------------------------------------------|------------------------------------------------------------------------------------------|--------------------------------|---------------------------|
|                                          | Summ<br>Kondly review all b<br>data if needed.                     | ary<br>e provided information below before proceeding. You                                                                                                    | i can edit your                                                                          |                                |                           |
|                                          | 1 Contact Detail                                                   |                                                                                                    |                                                                                          | Edit ^                         |                           |
|                                          | Email<br>Mobile Conta                                              | ct Number                                                                                                    |                                                                                          |                                |                           |
|                                          | Saudi Mobile<br>Emergency cr                                       | Number<br>ontact full name                                                                                                    |                                                                                          |                                | L2                        |
|                                          | Emergency of<br>Home Addres                                        | ontact number                                                                                                    |                                                                                          |                                |                           |
|                                          | Consent to the<br>Acknowledge<br>Accept to Prove<br>Thave reviewed | use of the provided data exclusively for facilitating the Haj JA<br>hat by Registering in the Portal, My Haj Approval is Still Text<br>ide the Original Certificate of Vaccinations When Needed,<br>and accepted all <u>Terms and Conditions</u> | unney, including visa issuance,<br>stive and Purchasing Packages is Yet to Be Activated. |                                |                           |
|                                          | <b>≛</b> * Add s familt                                            | y member Add a Family Member at a later stage<br>You always have the option to add fam                                                                                                    | ily members later on, from the 'My Family' section.                                      | 0                              |                           |
|                                          | < Previous                                                         |                                                                                                    |                                                                                          | Save & Continue Later Submit > |                           |

# 3.6-If you decide to add a family member at this point of your account creation, you will need to enter these details

| فناسط حدج.<br>Nurok Hajj | Note: It is recommended                                                                                                    | d to create your owr                                                                                                    | account first and th                                                                                                    | en add your family | y members, to |  |
|--------------------------|----------------------------------------------------------------------------------------------------|----------------------------------------------------------------------------------------------------|----------------------------------------------------------------------------------------------------|--------------------|---------------|--|
|                          | ensure that you can boo                                                                                                    | k together                                                                                                    |                                                                                                    |                    |               |  |
|                          | Conten, Millory of Presigna (Conservation)<br>Marce View Event Research American and Conserva-                                                                                                    | cted in Serverture - Religied Causes?                                                                                                    | 2                                                                                                    |                    |               |  |
|                          | Name You, Even Room Antended, Common<br>or Western Try Interpol?                                                                                                    | Add family member                                                                                                    | $\otimes$                                                                                                    |                    |               |  |
|                          | Die Was Beleng an Harn Was Base Bel<br>Reen Desegnated retarisationally of I                                                                                                    | By adding a new family member, you are essen<br>select the appropriate package, and handle pay<br>that you have the flexibility to transfer these re<br>later stage. You can add up to 8 members | tially committing to manage their application,<br>ments for the entire family. Please be aware<br>sponsibilities to another family member at a |                    |               |  |
|                          | S Photoson as Details                                                                                                    | Please provide your family member's email adde<br>an OTP.                                                                                                    | ess for later activation of their account using                                                                                                | par es             |               |  |
|                          |                                                                                                    | Family Member's Email Address                                                                                                    | Verify Email                                                                                                    |                    |               |  |
|                          |                                                                                                    | This Member Is My:                                                                                                    |                                                                                                    |                    |               |  |
|                          |                                                                                                    | Please Select                                                                                                    |                                                                                                    |                    |               |  |
|                          | $\longrightarrow$                                                                                                    | Australia                                                                                                    |                                                                                                    |                    |               |  |
|                          | 1. And instrumentation (Prior) Sign Properties resp. (2) Files<br>(Accessed Sty Princetor Stars Dispatch Contribution<br>(Starson Stream Starson Style) (Style) (Style) (Style) (Style)<br>(Style) (Style) ( | D FAQ - Family Member                                                                                                    | Cancel Add family member                                                                                                    |                    |               |  |
|                          | The subscription of the subscription of the su       | Fareful Microsov of A later mage                                                                                                    |                                                                                                    |                    |               |  |
|                          |                                                                                                    |                                                                                                    |                                                                                                    |                    |               |  |
|                          |                                                                                                    |                                                                                                    |                                                                                                    |                    |               |  |

#### 3.7-Submit your application

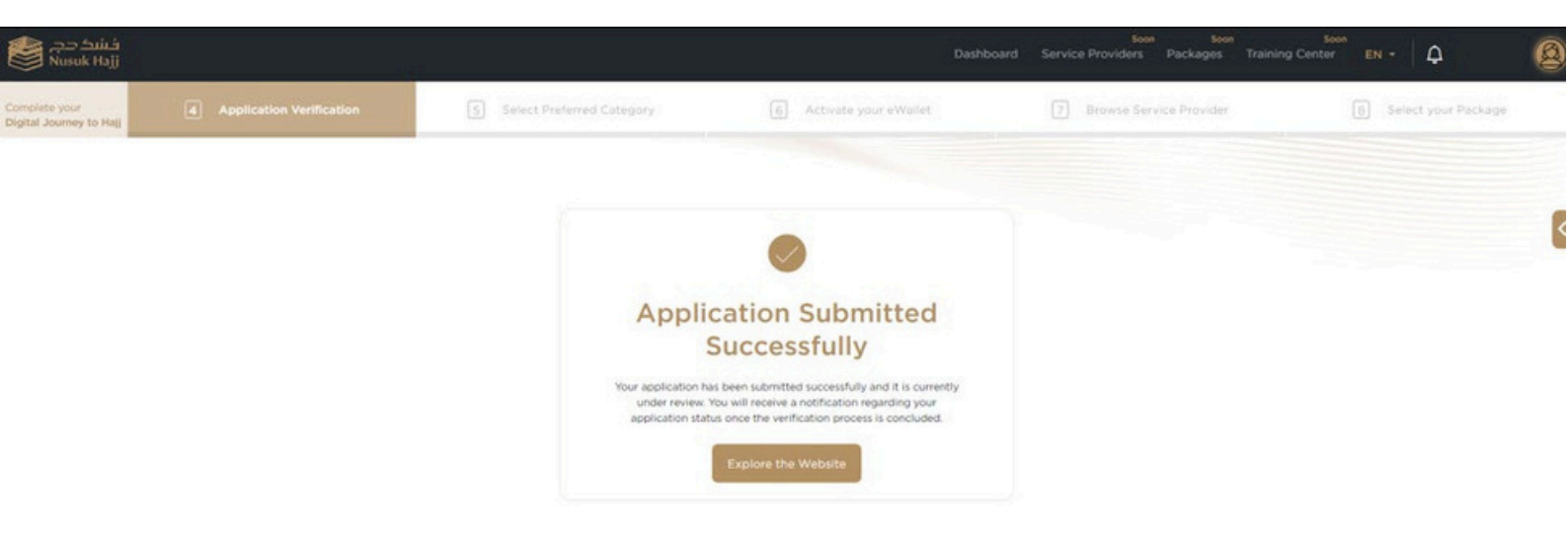

**3.8**-You can login at any time to view your application status, profile and add family members

|                              | Dad                                                                                                    | Soon Soon Soon Soon Hanning                                                                                                    | Center EN - A                                                                                                    |
|------------------------------|----------------------------------------------------------------------------------------------------|----------------------------------------------------------------------------------------------------|----------------------------------------------------------------------------------------------------|
| S Select Preferred C         | ategory (6) Activate your eWallet                                                                                                    | [7] Browse Service Provider                                                                                                    | [8] Select your Package                                                                                                    |
| My Profile                   |                                                                                                    |                                                                                                    | Application Status: Unser Servicement                                                                                                    |
|                              |                                                                                                    |                                                                                                    |                                                                                                    |
| Personal Information         |                                                                                                    |                                                                                                    | Edit 🗡                                                                                                    |
| First Name (English)         |                                                                                                    |                                                                                                    |                                                                                                    |
|                              |                                                                                                    |                                                                                                    |                                                                                                    |
| Second/Father Name (English) |                                                                                                    |                                                                                                    |                                                                                                    |
| Third Name (English)         |                                                                                                    |                                                                                                    |                                                                                                    |
| Last Name (English)          |                                                                                                    |                                                                                                    |                                                                                                    |
| First Name (Arabic)          |                                                                                                    |                                                                                                    |                                                                                                    |
| Second/Father Name (Arabic)  |                                                                                                    |                                                                                                    |                                                                                                    |
| Third Name (Arabic)          |                                                                                                    |                                                                                                    |                                                                                                    |
| 30 Last Name (Arabic)        |                                                                                                    |                                                                                                    |                                                                                                    |
|                              | ON Verification       Select Preferred C         Way Profile       View and edit your account information         Personal Information       First Name (English)         Second/Father Name (English)       Third Name (English)         Third Name (English)       First Name (Arabic)         Second/Father Name (Arabic)       Third Name (Arabic)         Third Name (Arabic)       Last Name (Arabic)         Solution       Third Name (Arabic) | on Verification      My Profile      Versonal Information      First Name (English)      Second/Father Name (English)      Third Name (English)      First Name (Arabic)      Third Name (Arabic)      Third Name (Arabic) | Network       Network       Network |

# Refer to the FAQ Help & Support pages as these are constantly updated with the latest information

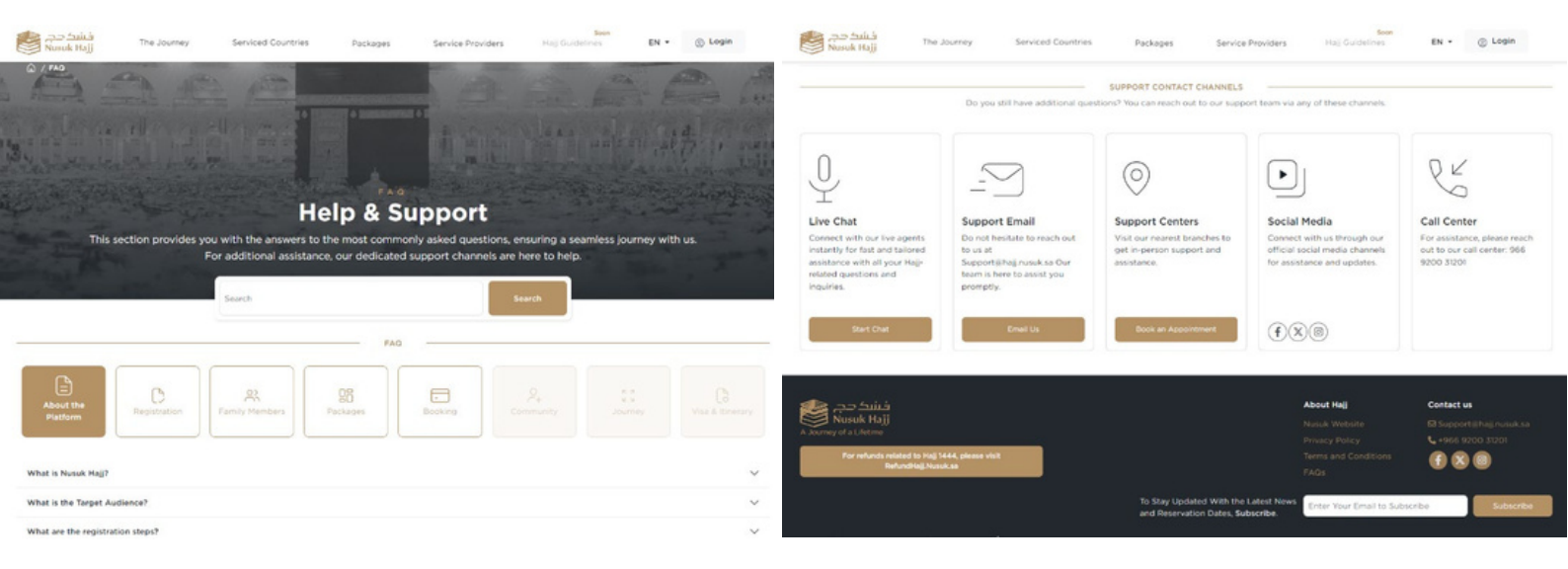

## To Edit My Family after creating your account

#### 1. From my profile, Click on "My Family"

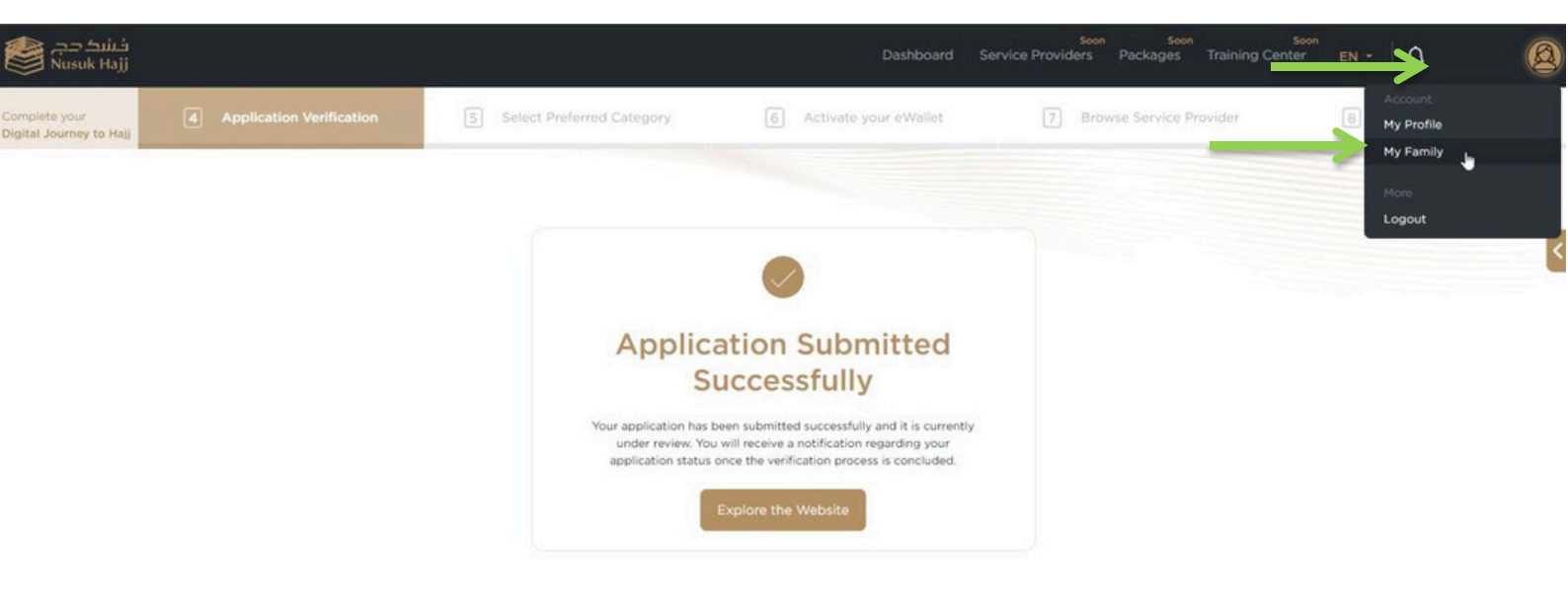

## To Edit My Family after creating your account

#### 2. Select "Add a newfamily member"

| فشک دچ<br>Nusuk Hajj                     |                            |                                                                                          | Dashboard S                             | soon Soon<br>ervice Providers Packages Training Ce | nter EN - Q             | 0 |
|------------------------------------------|----------------------------|------------------------------------------------------------------------------------------|-----------------------------------------|----------------------------------------------------|-------------------------|---|
| Complete your<br>Digital Journey to Hajj | 4 Application Verification | S Select Preferred Category                                                              | 6 Activate your eWallet                 | Browse Service Provider                            | 8 Select your Package   |   |
| A / Dashboard / Profile                  |                            | My Family<br>View and manage family members' applications, add new m                     | embers and more.                        |                                                    |                         | < |
| My Profile                               |                            | Admin Account Information                                                                |                                         |                                                    |                         |   |
| My Family                                |                            |                                                                                          |                                         |                                                    |                         |   |
| FAQ - Support Page                       |                            | (Me)                                                                                     | Admin                                   |                                                    |                         |   |
|                                          | 9                          | Family Members on Nusuk Hajj<br>You can view and manage your family members' application | s, add new members and more. Learn More | $\rightarrow$                                      | Add a new family member |   |
|                                          |                            |                                                                                          |                                         |                                                    |                         |   |
|                                          | handhand tite              |                                                                                          |                                         |                                                    |                         |   |
| Pipin Experience<br>Program              | 2030                       |                                                                                          |                                         |                                                    |                         |   |

## To Edit My Family after creating your account

#### 3. Follow the steps and enter the required information

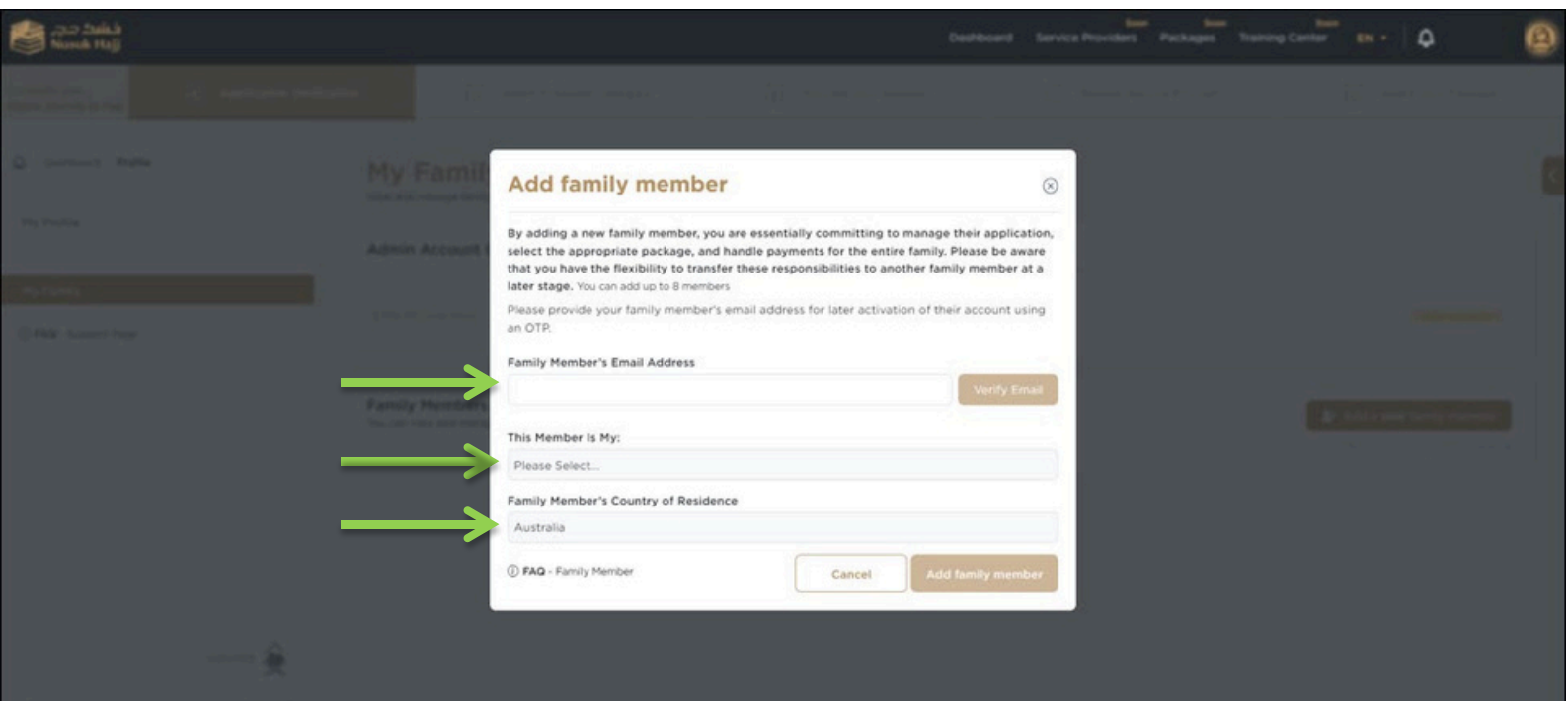

(). man-

100

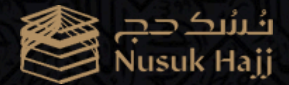

# hajj.nusuk.sa

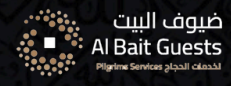

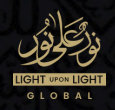